# **HP Cloud Service Automation**

Software Version 4.10

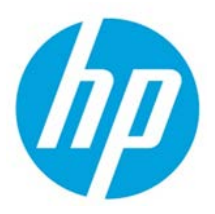

**Reporting and Auditing** 

Document release date: July 2014 Software release date: July 2014

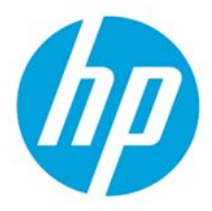

# Contents

| Overview                                                       | 3  |
|----------------------------------------------------------------|----|
| Prerequisites                                                  | 3  |
| Database Views for Standard Reports                            | 3  |
| RPT_RSC_CAPACITY_V View                                        | 4  |
| RPT_USER_SUBSCR_V View                                         | 4  |
| RPT_SUBSCR_RSC_V View                                          | 5  |
| RPT_SUBSCR_OPTS_V View                                         | 5  |
| RPT_R0ESOURCE_UTILIZATION_V View                               | 6  |
| RPT_PAY_PER_USE_METER_V                                        | 7  |
| RPT_LICENSE_OSI_USAGE_V                                        | 7  |
| Database View for Audit Reports                                | 8  |
| RPT_AUDIT_EVENT_V View                                         | 8  |
| Use Jaspersoft Software to Create and Deploy Reports           | 9  |
| Install Jaspersoft iReport Designer and Create Reports         | 9  |
| Install and Configure JasperReports Server for Use with HP CSA | 20 |
| Deploy a Report in JasperReports Using the iReport Designer    | 25 |
| Define the Data Source for a Report                            | 28 |
| Audit Report Examples                                          | 34 |
| Login events                                                   | 34 |
| Artifact creation, modification, and deletion                  | 34 |

© Copyright 2014 Hewlett-Packard Development Company, L.P. The information contained herein is subject to change without notice. The only warranties for HP products and services are set forth in the express warranty statements accompanying such products and services. Nothing herein should be construed as constituting an additional warranty. HP shall not be liable for technical or editorial errors or omissions contained herein.

Restricted rights legend: Confidential computer software. Valid license from HP required for possession, use or copying. Consistent with FAR 12.211 and 12.212, Commercial Computer Software, Computer Software Documentation, and Technical Data for Commercial Items are licensed to the U.S. Government under vendor's standard commercial license.

Microsoft and Windows are U.S. registered trademarks of Microsoft Corporation. AMD is a trademark of Advanced Micro Devices, Inc. Intel and Xeon are trademarks of Intel Corporation in the U.S. and other countries. Oracle and Java are registered trademarks of Oracle and/or its affiliates. The OpenStack word mark and the Square O Design, together or apart, are trademarks or registered trademarks of OpenStack Foundation in the United States and other countries, and are used with the OpenStack Foundation's permission.

# **Overview**

This document describes the database views that you can use to run reports in HP Cloud Service Automation (HP CSA). Included is a database view that allows you to run a report showing contents of the HP CSA audit log. This document also provides an example of how to install, configure, and use third-party reporting software (from Jaspersoft Corporation) to run HP CSA reports.

# **Prerequisites**

HP CSA supports databases from Oracle, Microsoft SQL, and PostgreSQL for reports. Before you can run reports, you must create a read-only database user (and a role, if using Oracle) specifically for reporting purposes, and then you must specify its username and password during the HP CSA installation or upgrade. For instructions, see the *HP Cloud Service Automation Installation Guide*.

# **Database Views for Standard Reports**

HP CSA provides some commonly-needed information for a sequence-based model through the (nonmaterialized) database views for reporting. A read-only database user will have access to these views, which they can use to design reports.

Note: For audit reports, see the section entitled "Database View for Audit Reports."

The following table lists each view and some filters (list of values) that read-only users can use in a report designer.

| Number | View name                      | Filters (list of values)                                 | Description and comments                                                                                                    |
|--------|--------------------------------|----------------------------------------------------------|----------------------------------------------------------------------------------------------------|
| 1      | RPT_RSC_CAPACITY_V             | RPT_LOV_PROVIDER_V<br>RPT_LOV_PROV_POOL_V                | Within each Pool, list Resource Type,<br>Quantity Used, Quantity Remaining, and<br>Units.                                                                                                    |
| 2      | RPT_USER_SUBSCRIPT<br>ION_V    | RPT_LOV_ORG_V<br>RPT_LOV_ORG_USR_V<br>RPT_LOV_CAT_OFFR_V | Group by Organization and by User<br>consuming the subscription (filter by<br>organization, user, and offering). Group<br>information must be fetched from the view.<br>The group here is the 'Owned By' group. |
| 3      | RPT_SUBSCR_RSC_V               | RPT_LOV_PROVIDER_V<br>RPT_LOV_PROV_POOL_V                | Group by Provider and by the Resource<br>Pools defined within it (with subscription<br>details).                                                                                                    |
| 4      | RPT_SUBSCR_OPTS_V              | RPT_LOV_ORG_USR_V                                        | Show the options and option prices for subscriptions.                                                                                                    |
| 5      | RPT_RESOURCE_UTILI<br>ZATION_V | RPT_LOV_PROVIDER_V<br>RPT_LOV_PROV_POOL_V                | Provide information on resource utilization for subscriptions.                                                                                                    |
| 1      | RPT_PAY_PER_USE_M<br>ETER_V    | N/A                                                      | List the maximum operating system<br>instances (OSI) being used in HP CSA<br>active subscription for each organization in<br>the last 30 days.                                                                  |
| 2      | RPT_LICENSE_OSI_US<br>AGE_V    | N/A                                                      | List the total OSI being using in HP CSA active subscription for the CSA instance.                                                                                                    |

Table 1. List of Database Views

# RPT\_RSC\_CAPACITY\_V View

This view provides a list of providers and pools and their available capacity and utilization.

| Field name (in the view) | Functional description                                                |
|--------------------------|-----------------------------------------------------------------------|
| PROVIDER_ID              | Identifier of the resource provider.                                  |
| PROVIDER_NAME            | Name of the resource provider.                                        |
| PROVIDER_TYPE            | Type of resource provider.                                            |
| SERVICE_ACCESS_POINT     | Access point URL for the provider.                                    |
| RESOURCE_POOL_ID         | Identifier of the resource pool.                                      |
| RESOURCE_POOL_NAME       | Name for the resource pool.                                           |
| KNOWN_TO_PROVIDER_AS     | Name of the resource pool used by the provider.                       |
| RESOURCE_TYPE            | Type of resource (such as CPU or Storage).                            |
| AVAILABILITY             | Category to indicate if the resource is available.                    |
| AVAILABLE_TO_CSA         | Quantity of the resource that is available to HP CSA in the pool.     |
| USED_BY_CSA              | Quantity of the resource that has been used by HP CSA from this pool. |

Table 2. RPT\_RSC\_CAPACITY\_V View

### **RPT\_USER\_SUBSCR\_V View**

This view provides detailed information for subscriptions (excluding the Option selection and Pricing information).

Table 3. RPT\_USER\_SUBSCR\_V View

| Field name (in the view) | Functional description                                                                              |
|--------------------------|----------------------------------------------------------------------------------------------------|
| SUBSCRIPTION_ID          | Identifier of the subscription.                                                                     |
| SUBSCRIPTION_NAME        | Name of the subscription as displayed.                                                              |
| SUBSCRIPTION_START_DATE  | Start date of the subscription.                                                                     |
| SUBSCRIPTION_END_DATE    | End date of the subscription.                                                                       |
| SUBSCRIPTION_OWNER_GROUP | Name of the group that owns this subscription (applicable only for subscriptions owned by a group). |
| SUBSCRIPTION_STATUS      | Status of the subscription.                                                                         |
| REQUESTED_BY_USER_ID     | Identifier of the user requesting the subscription.                                                 |
| REQUESTED_BY_USER        | Name of the user requesting the subscription.                                                       |
| REQUESTED_BY_USER_EMAIL  | Email address of the user requesting the subscription.                                              |
| ORGANIZATION_ID          | Identifier of the organization to which this subscription belongs.                                  |
| ORGANIZATION_NAME        | Name of the organization to which this subscription belongs.                                        |
| CATALOG_ID               | Identifier of the catalog to which this subscription belongs.                                       |
| CATALOG_NAME             | Name of the catalog to which this subscription is published.                                        |
| SERVICE_OFFERING_ID      | Identifier of the service offering for which this subscription was submitted.                       |

| Field name (in the view) | Functional description                                                  |
|--------------------------|-------------------------------------------------------------------------|
| SERVICE_OFFERING_NAME    | Name of the service offering for which this subscription was submitted. |

### **RPT\_SUBSCR\_RSC\_V** View

This view provides information about the Resource Provider and Resource Pool used by a subscription.

Table 4. RPT\_SUBSCR\_RSC\_V View

| Field name (in the view)  | Functional description                     |
|---------------------------|--------------------------------------------|
| SUBSCRIPTION_ID           | Identifier of the subscription.            |
| RESOURCE_PROVIDER_ID      | Identifier of the resource provider.       |
| RESOURCE_PROVIDER_NAME    | Name of the resource provider.             |
| PROVIDER_ACCESS_POINT_URI | Access point URI of the resource provider. |
| RESOURCE_RPOVIDER_TYPE    | Type of the resource provider.             |
| RESOURCE_POOL_ID          | Identifier of the resource pool.           |
| RESOURCE_POOL_NAME        | Name of the resource pool.                 |

### **RPT\_SUBSCR\_OPTS\_V** View

This view provides the options and option prices for subscriptions.

| Table 5. RPT | _SUBSCR_ | OPTS | V View |
|--------------|----------|------|--------|
|--------------|----------|------|--------|

| Field name (in the view)      | Functional description                                         |
|-------------------------------|----------------------------------------------------------------|
| SUBSCRIPTION_ID               | Identifier of the service subscription.                        |
| OPTION_MODEL_ID               | Identifier of the option model.                                |
| CURRENCY_DISPLAY_NAME         | Display name of the currency used in the option model.         |
| RECURRING_PERIOD_DISPLAY_NAME | Display name of the recurring period used in the option model. |
| L1_OPTION_SET_ID              | Top-level option set ID.                                       |
| L1_OPTION_SET_NAME            | Top-level option set name.                                     |
| L1_OPTION_SET_DISPLAY_NAME    | Top-level option set display name.                             |
| L1_OPTION_ID                  | Top-level option ID.                                           |
| L1_OPTION_NAME                | Top-level option name.                                         |
| L1_OPTION_DISPLAY_NAME        | Top-level option display name.                                 |
| L1_OPTION_SELECTED            | 'Y' if the top-level option is selected.                       |
|                               | 'N' if the top-level option is not selected.                   |
| L1_INITIAL_PRICE              | Initial price of the top-level option.                         |
| L1_RECURRING_PRICE            | Recurring price of the top-level option.                       |
| L2_OPTION_SET_ID              | Child-level option set ID.                                     |
| L2_OPTION_SET_NAME            | Child-level option set name.                                   |
| L2_OPTION_SET_DISPLAY_NAME    | Child-level option set display name.                           |

| Field name (in the view)   | Functional description                                                                                                    |
|----------------------------|----------------------------------------------------------------------------------------------------|
| L2_OPTION_ID               | Child-level option ID.                                                                                                    |
| L2_OPTION_NAME             | Child-level option name.                                                                                                    |
| L2_OPTION_DISPLAY_NAME     | Child-level option display name.                                                                                              |
| L2_OPTION_SELECTED         | <ul><li>'Y' if the child-level option is selected.</li><li>'N' if the child-level option is not selected.</li></ul>           |
| L2_INITIAL_PRICE           | Initial price of the child-level option.                                                                                      |
| L2_RECURRING_PRICE         | Recurring price of the child-level option.                                                                                    |
| L3_OPTION_SET_ID           | Grandchild-level option set ID.                                                                                               |
| L3_OPTION_SET_NAME         | Grandchild-level option set name.                                                                                             |
| L3_OPTION_SET_DISPLAY_NAME | Grandchild-level option set display name.                                                                                     |
| L3_OPTION_ID               | Grandchild-level option ID.                                                                                                   |
| L3_OPTION_NAME             | Grandchild-level option name.                                                                                                 |
| L3_OPTION_DISPLAY_NAME     | Grandchild-level option display name.                                                                                         |
| L3_OPTION_SELECTED         | <ul><li>'Y' if the grandchild-level option is selected.</li><li>'N' if the grandchild-level option is NOT selected.</li></ul> |
| L3_INITIAL_PRICE           | Initial price of the grandchild-level option.                                                                                 |
| L3_RECURRING_PRICE         | Recurring price of the grandchild-level option.                                                                               |

### **RPT\_ROESOURCE\_UTILIZATION\_V** View

This view provides the information on resource utilization for subscriptions.

| Field name (in the view) | Functional description                                                          |
|--------------------------|---------------------------------------------------------------------------------|
| SUBSCRIPTION_ID          | Identifier of the subscription.                                                 |
| SUBSCRIPTION_NAME        | Name of the subscription.                                                       |
| COMPONENT_ID             | Identifier for the service component.                                           |
| COMPONENT_NAME           | Name of the service component.                                                  |
| RESOURCE_POOL_ID         | Identifier of the resource pool.                                                |
| RESOURCE_POOL_NAME       | Name of the resource pool.                                                      |
| PROVIDER_ID              | Identifier of the provider.                                                     |
| PROVIDER_NAME            | Name of the provider.                                                           |
| MEASURABLE_PROPERTY_NAME | Name given to the measurable property.                                          |
| RESOURCE_TYPE            | Type of resource for this measurable property.                                  |
| RESOURCE_UNIT            | Measuring unit of this resource in the measurable property.                     |
| UTILIZATION              | Quantity of this resource that has been used by this subscription in this pool. |

Table 6. RPT\_RESOURCE\_UTILIZATION\_V View

# **RPT\_PAY\_PER\_USE\_METER\_V**

This view provides a list of the maximum operating system instances (OSI) being used in HP CSA active subscriptions for each organization in the last 30 days.

| Field name (in the view) | Functional description                                                                                    |
|--------------------------|----------------------------------------------------------------------------------------------------|
| START_DATE               | Start date from which the OSI usage is determined. By default, this is 30 days prior to the current date. |
| END_DATE                 | End date to which the OSI usage is determined. By default, this is the current date.                      |
| ORGANIZATION             | Name of the organization to which the OSI usage belongs.                                                  |
| DEPLOYED_OSI_COUNT       | OSI count consumed by the organization.                                                                   |
| MAXIMUM_OSI_LIMIT        | Cumulative count of purchased OSI.                                                                        |

### **RPT\_LICENSE\_OSI\_USAGE\_V**

This view provides a list of the total operating system instances (OSI) being used in HP CSA active subscriptions for the HP CSA instance.

| Field name (in the view) | Functional description                                                                                    |
|--------------------------|----------------------------------------------------------------------------------------------------|
| START_DATE               | Start date from which the OSI usage is determined. By default, this is 30 days prior to the current date. |
| END_DATE                 | End date to which the OSI usage is determined. By default, this is the current date.                      |
| DEPLOYED_OSI_COUNT       | OSI count consumed by the organization.                                                                   |
| MAXIMUM_OSI_LIMIT        | Cumulative count of purchased OSI.                                                                        |

# **Database View for Audit Reports**

HP CSA provides auditing capability by creating an audit event record in the HP CSA database for several important events that occur during the lifetime of a running instance of HP CSA. Each audit event has a Classification Code and Operation Type attribute, as indicated below. HP CSA captures audit log information for the following events:

• User Authentication to HP CSA and the Market Place Portal

For every successful login and unsuccessful login attempt, an audit event record is created.

Classification Code - Authentication Operation Type - Login

User Authorization

If an unauthorized user access is identified, an audit event record is created.

Classification Code - Authorization Operation Type - Access

CSA Service Start and Stop

An audit event record is created every time the CSA service is started and stopped.

Classification Code – Server Management Operation Type – Server Start, Server Stop

• Transactional Events Involving HP CSA Artifacts

Whenever an HP CSA artifact is created, updated or deleted, an audit event record is created. HP CSA artifacts include Service Design, Service Offering, Organization, Catalog, Service Request, Subscription, Approval Process, Service Instance, etc.

Classification Code – 'Create Update Delete' Operation Type – Create, Update, Delete

• Change in Service Offering Price

An audit event record is created when pricing for a service offering changes.

Classification Code – 'Create Update Delete' Operation Type – Create, Update, Delete

The audit information can be accessed using the following database view:

• RPT\_AUDIT\_EVENT\_V

Like the other HP CSA reporting views, a read-only database user will have access to this view, which they can use to design audit reports in a report designer.

Note: See the section entitled "Audit Report Examples" for example queries for audit reports.

*Note:* Audit event data can be purged if desired by running the DB Purge tool. Refer to the HP CSA documentation for more information.

### **RPT\_AUDIT\_EVENT\_V** View

This view provides information from the HP CSA audit log.

Table 7. RPT\_AUDIT\_EVENT\_V View

| Field name (in the view) | Functional description                                                                                                 |
|--------------------------|----------------------------------------------------------------------------------------------------|
| CREATED_ON               | Timestamp when the audit event was created.                                                                            |
| MODIFIED_BY_USERNAME     | User name of the user who accessed the HP CSA system at login, creating, modifying or deleting the HP CSA artifacts.   |
| USER_ORGANIZATION_NAME   | Organization to which the user accessing the HP CSA system belongs.                                                    |
| ARTIFACT_ID              | Unique ID of the artifact being created, updated, or deleted.                                                          |
| ARTIFACT_NAME            | Name of the artifact at the time the audit event was generated.                                                        |
| ARTIFACT_TYPE            | Type of artifact being created, updated, or deleted.                                                                   |
| AUDIT_CLASSIFICATION     | Audit Classification Code. See "Database View for Audit Reports" for possible values and how they are used.            |
| AUDIT_OPERATION          | Audit Operation Type. See "Database View for Audit Reports" for possible values and how they are used.                 |
| ORIGINATING_SERVER       | Server name from where the logon attempt was made. This attribute is currently used only for the authentication event. |
| SERVER_TYPE              | Currently used only for authentication event and set to 'IDM'.                                                         |
| DESCRIPTION              | Description of the audit event.                                                                                        |

# **Use Jaspersoft Software to Create and Deploy Reports**

This section uses Jaspersoft software as an example of how to install, configure, and use third-party reporting tools to create and deploy HP CSA reports.

### Install Jaspersoft iReport Designer and Create Reports

iReport Designer is the report development tool for JasperReports and JasperReports Server.

- Install iReport Designer by following the instructions at http://sourceforge.net/projects/ireport/
- 2. Start iReport Designer.

The **New file** dialog box appears.

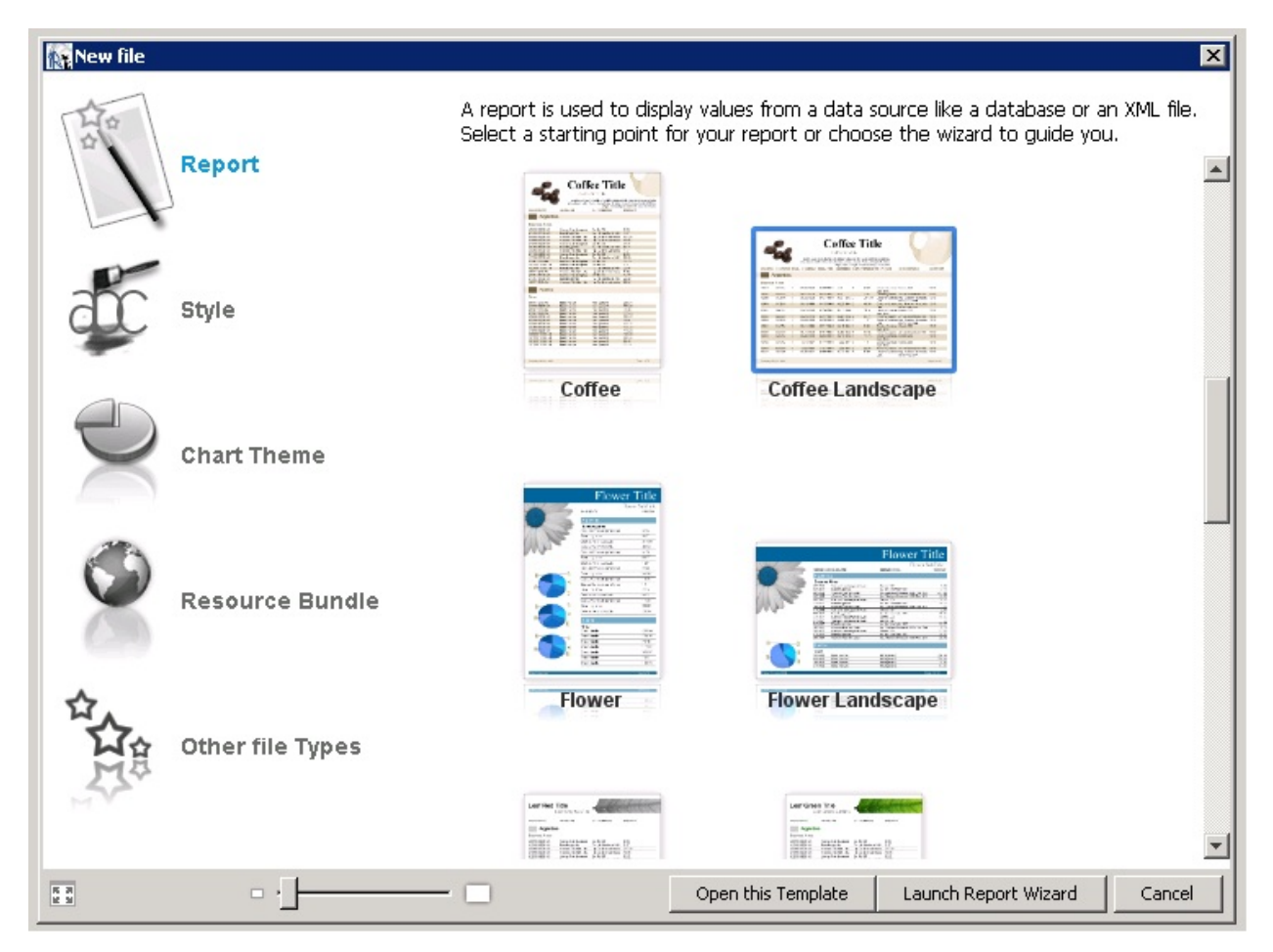

3. Click to select a report template.

#### 4. Click **Open this Template**.

The Name and location dialog box appears.

| New                                                                            | ×                                                              |
|--------------------------------------------------------------------------------|----------------------------------------------------------------|
| Steps                                                                          | Name and location                                              |
| <ol> <li>Choose Template</li> <li>Name and location</li> <li>Finish</li> </ol> |                                                                |
|                                                                                | Report name: SubscriptionByProvider                            |
|                                                                                | Location: C:\Users\Administrator\Desktop Browse                |
|                                                                                | File: Users\Administrator\Desktop\SubscriptionByProvider.jrxml |
|                                                                                |                                                                |
|                                                                                | < <u>B</u> ack Next > Einish Cancel Help                       |

5. Enter the report name into the **Report name** field.

The default location in the **Location** field is your desktop. You can click the **Browse** button to select another location to store the template. The .jrxml file is always saved to the same folder as the template.

#### 6. Click Next.

The **Query** dialog box appears.

| New                                                                                                    | ×                                                           |
|----------------------------------------------------------------------------------------------------|-------------------------------------------------------------|
| <ol> <li>Steps</li> <li>Choose Template</li> <li>Name and location</li> <li>Query</li> <li>Fields</li> <li>Group by</li> <li>Finish</li> </ol> | Query<br>Connections / Data Sources<br>Empty datasource New |
|                                                                                                    |                                                             |
|                                                                                                    | < Back Next > Finish Cancel Help                            |

- 7. Do one of the following.
- Select an existing data source from the **Connections / Data Sources** pull-down menu.
- Click **New** to create a new connection/data source, if no connections/data sources are available.

If you clicked **New**, the **Datasource** dialog box appears.

| Datasource           Select the datasource type           Database JDBC connection           NetBeans Database JDBC connection           XML file datasource           JavaBeans set datasource           File CSV datasource           JRDataSourceProvider           Custom JRDataSource           Hibernate connection           Spring loaded Hibernate connection           EJBQL connection           XMLA Server           Mondrian OLAP connection           Query Executer mode           Microsoft Excel (xis) data source           Microsoft Excel 2007 (xisx) data source           MongoDB Connection           Remote XML file datasource           JSON datasource           Hadoop Hive Connection           Sample Database Connection | <b>A</b>                                                                                                    |      |        | ×      |
|----------------------------------------------------------------------------------------------------|----------------------------------------------------------------------------------------------------|------|--------|--------|
| Select the datasource type Database JDBC connection NetBeans Database JDBC connection XML file datasource JavaBeans set datasource File CSV datasource IRDataSourceProvider Custom JRDataSource Empty data source Hibernate connection Spring loaded Hibernate connection EJBQL connection XMLA Server Mondrian OLAP connection Query Executer mode Microsoft Excel (xls) data source Microsoft Excel (xls) data source MongoDB Connection Remote XML file datasource JSON datasource Hadoop Hive Connection Sample Database Connection                                                                                                    | Datasource                                                                                                    |      |        |        |
| Database JDBC connection         XML file datasource         JavaBeans set datasource         File CSV datasource         JRDataSourceProvider         Custom JRDataSource         Empty data source         Hibernate connection         Spring loaded Hibernate connection         EJBQL connection         XMLA Server         Mondrian OLAP connection         Query Executer mode         Microsoft Excel (xls) data source         MongoDB Connection         Remote XML file datasource         JSON datasource         Hadoop Hive Connection         Sample Database Connection                                                                                                    | Select the datasource type                                                                                                    |      |        |        |
|                                                                                                    | Database JDBC connection NetBeans Database JDBC connection XML file datasource JavaBeans set datasource File CSV datasource JRDataSourceProvider Custom JRDataSource Empty data source Hibernate connection Spring loaded Hibernate connection EJBQL connection XMLA Server Mondrian OLAP connection Query Executer mode Microsoft Excel (xls) data source Microsoft Excel (xls) data source MongoDB Connection Remote XML file datasource JSON datasource Hadoop Hive Connection Sample Database Connection |      |        |        |
| Test Next > Cancel                                                                                                    | I                                                                                                    | Test | Next > | Cancel |

8. Select the **Database JDBC connection** data source type.

#### 9. Click Next.

The Database JDBC connection dialog box appears.

| K. ×                                                                                                    |
|----------------------------------------------------------------------------------------------------|
| Database JDBC connection                                                                                                    |
| Name                                                                                                    |
| JDBC Driver PostgreSQL (org.postgresql.Driver)                                                                                                    |
| JDBC URL jdbc:postgresql://localhost:5432/DatabaseName                                                                                                    |
| Credentials                                                                                                    |
| Password                                                                                                    |
| Save password                                                                                                    |
| ATTENTION! Passwords are stored in clear text. If you dont specify a<br>password now, iReport will ask you for one only when required and will not<br>save it. |
|                                                                                                    |
|                                                                                                    |
|                                                                                                    |
|                                                                                                    |
|                                                                                                    |
| Test Save Cancel                                                                                                    |

10. Fill in the dialog box as follows:

- Name
- JDBC Driver

Select the correct driver for your database.

- JDBC URL
- Username
- Password

If the driver for your database is not available, it appears in red, which means that it is not in the classpath.

| Name CSA_te                            | atabase JDBC connection                                                                                                    |
|----------------------------------------|----------------------------------------------------------------------------------------------------|
|                                        |                                                                                                    |
| JDBC Driver                            | PostgreSQL (org.postgresql.Driver)                                                                                                    |
| JDBC URL                               | MS SQLServer (net.sourceforge.jtds.jdbc.Driver) MS SQLServer (com.merant.datadirect.jdbc.sqlserver.SQLServerDrive                                                 |
| Credentials                            | MySQL (org.gjt.mm.mysql.Driver)                                                                                                    |
| Username                               | MySQL (com.mysql.jdbc.Driver)                                                                                                    |
| Password                               | PostgreSQL (org.postgresd Driver class oracle.jdbc.driver.OracleDriver<br>Sybase (com.sybase.jdbc2<br>Non found in the classpath!<br>Vertica (com.vertica.Driver) |
| ATTENT<br>ATTENT<br>passwo<br>save it. | ION! Passwords are stored in clear text. If you dont specify a<br>rd now, iReport will ask you for one only when required and will not                            |
|                                        |                                                                                                    |
|                                        |                                                                                                    |
|                                        |                                                                                                    |
|                                        |                                                                                                    |
|                                        | Test Save Cancel                                                                                                    |

11. If the driver is not available, select **Tools**  $\rightarrow$  **Options**  $\rightarrow$  **Classpath**  $\rightarrow$  **Add JAR** from the menu bar.

12. Add the driver to the classpath as in the following dialog box.

| Options                 |                                                             |                         |
|-------------------------|-------------------------------------------------------------|-------------------------|
| <b>1</b>                |                                                             |                         |
| NA VA                   |                                                             |                         |
| iReport Genera          | al Editor Fonts & Colors Keymap Miscellaneous               |                         |
| Export options          | JasperReports Properties Heartbeat JasperRep                | oorts Server Repository |
| General Classpal        | th Fonts Viewers Wizard Templates Compilation and execution | n Query Executers       |
| Classpath               |                                                             |                         |
|                         | Path Reloadable                                             | Add JAR                 |
| C:\Program Files (x86)\ | \Jaspersoft\iReport-5.5.0\ireport\modules\ext\hsqldb-1.8    |                         |
| C:\Program Files (x86)\ | \Jaspersoft\iReport-5.5.0\ireport\modules\ext\jasperrepor   | Add Folder              |
| C:\Program Files (x86)\ | \Jaspersoft\iReport-5.5.U\ireport\modules\ext\jasperrepor   | Remove                  |
| Add IAR(s) / r          | nath to the classoath                                       | X                       |
|                         |                                                             | Move up                 |
| Look in:                | j 🔰 lib 🔽 🗾 🖉 📴 -                                           | Move down               |
|                         | eportRead1.html_files interview in the portRead1.html       |                         |
|                         | cherry.jpg                                                  |                         |
| Recent Items            | coffee.jpg 🛛 🙀 reportRead1.jrxml                            |                         |
|                         | coffee_stain.png reportRead1.pdf                            |                         |
|                         | ojdbc5.jar 📄 report-ReadOnly-test.jasper                    |                         |
|                         | ojdbc5_g.jar 🏨 report-ReadOnly-test.jrxml                   |                         |
| Desktop                 | 📓 ojdbc5dms.jar 📓 simplefan.jar                             |                         |
|                         | i ojdbc5dms_g.jar                                           |                         |
|                         | ojdbc6.jar                                                  |                         |
| My Documents            | i ojdbc6_g.jar                                              |                         |
|                         |                                                             |                         |
|                         | w ojabobams_g.jar                                           |                         |
|                         | R report_Resource_Capacity.jasper                           |                         |
| Computer                | report_resource_cdpduty.jrxnii                              |                         |
|                         |                                                             |                         |
|                         | File name: ojdbc6.jar Op                                    | en                      |
| Network                 | Files of type: All Files Car                                | ncel OK Cancel          |
|                         |                                                             |                         |

13. Click **Test** to validate your username and password with the database.

A popup appears if the test is successful.

| AL >                                                 |
|------------------------------------------------------|
| Database JDBC connection                             |
| Name CSA-Test                                        |
| JDBC Driver Oracle (oracle.jdbc.driver.OracleDriver) |
| Credentials Username csauser Password ******         |
| ATTENTIC<br>ATTENTIC<br>password<br>save it.<br>OK   |
| Test Save Cancel                                     |

14. Click **OK**.

#### 15. Click Save.

The Query dialog box appears.

| New                                                                                                    | ×                                                                                                    | ] |
|----------------------------------------------------------------------------------------------------|----------------------------------------------------------------------------------------------------|---|
| Steps                                                                                                    | Query                                                                                                    |   |
| <ol> <li>Choose Template</li> <li>Name and location</li> <li>Query</li> <li>Fields</li> <li>Group by</li> <li>Finish</li> </ol> | Connections / Data Sources         csa1         Query (SQL)         select *         from csauser.RPT_SUBSCR_RSC_V rsub, csauser.RPT_USER_SUBSCRIPTION_V usub where rsub.subscription_id = usub.subscription_id |   |
|                                                                                                    | Design query 🔄 Save query                                                                                                    |   |
|                                                                                                    | < <u>B</u> ack Next > Einish Cancel Help                                                                                                    |   |

#### 16. Click **Design query**.

17. Use the query editor to design a query and click **OK**.

Note: See the section entitled "Audit Report Examples" for example queries for audit reports.

#### 18. Click Next.

The Fields dialog box appears.

| New                                                                                                    |                                                                                                    |                                                                                                    |        | X                                                   |
|----------------------------------------------------------------------------------------------------|----------------------------------------------------------------------------------------------------|----------------------------------------------------------------------------------------------------|--------|-----------------------------------------------------|
| Steps          1.       Choose Template         2.       Name and locatio         3.       Query         4.       Fields         5.       Group by         6.       Finish | SUBSC<br>RESOL<br>RESOL<br>RESOL<br>SUBSC<br>SUBSC<br>SUBSC<br>REQUE<br>REQUE<br>REQUE<br>REQUE<br>REQUE<br>REQUE<br>REQUE<br>REQUE<br>REQUE | RIPTION_ID<br>RCE_PROVIDER_ID<br>IRCE_PROVIDER_TYPE<br>IRCE_POOL_ID<br>IRCE_POOL_NAME<br>RIPTION_NAME<br>RIPTION_START_DATE<br>RIPTION_END_DATE<br>IPTION_END_DATE<br>IPTION_STATUS<br>STED_BY_USER_ID<br>STED_BY_USER_ID<br>STED_BY_USER<br>STED_BY_USER_EMAIL<br>VIZATION_ID<br>VIZATION_ID<br>VIZATION_NAME<br>OG_ID<br>OG_NAME |        | RESOURCE_PROVIDER_NAME<br>PROVIDER_ACCESS_POINT_URI |
|                                                                                                    |                                                                                                    | < <u>B</u> ack                                                                                                    | Next > | Einish Cancel Help                                  |

19. Use the arrow buttons to select the fields to appear in the report.

#### 20. Click Finish.

The template appears in the Designer format.

21. (Optional) Rearrange the order of the columns (fields) in the report and modify the formatting (such as right- or left-justified) for the title, field, and column names.

22. Preview the report by clicking the **Preview** tab.

Following is a preview of a report.

| À Provider | Subcriptio | nReport.jrxml × |           |                       |                    |               |                     |                           |          |
|------------|------------|-----------------|-----------|-----------------------|--------------------|---------------|---------------------|---------------------------|----------|
| Designer   | XML        | Preview 😂       | 🖬 🎒 🗵     |                       | . 🗋 🔍 🔍 100% 💌     | <b>111</b>    |                     |                           |          |
| Γ          |            |                 |           |                       |                    |               |                     |                           |          |
|            |            |                 |           |                       |                    |               |                     |                           |          |
|            |            |                 |           | <b>S</b> 11           | haription          | an har Dro    | avidor              |                           |          |
|            |            |                 |           | Su                    | uscription         | is by FIC     | VIUEI               |                           |          |
|            |            |                 |           | Access Point          | Provider Type      | Resource Pool | Subscription        | Start Date                | End Date |
|            |            |                 |           | Addess Form           | i i officier i ype |               | oussenption         | otart Dute                | End Bate |
|            | Sun        | nyvale vC       | enter     |                       |                    |               |                     |                           |          |
|            |            |                 | _         | https://localhost:443 | VMware vCenter     | RnD Pool      | Windows server subs | 2013-11-01 08:<br>00:00.0 | null     |
|            |            |                 |           | https://localhost:443 | VMware vCenter     | RnD Pool      | QA Subscription     | 2013-11-01 08:<br>00:00.0 | null     |
|            |            |                 | _         | https://localhost:443 | VMware vCenter     | RnD Pool      | Snow White Program  | 2013-11-01 08:<br>00:00.0 | null     |
|            | For        | t Collins v     | Center    |                       |                    |               |                     |                           |          |
|            |            |                 | _         | http://test           | VMware vCenter     | Finance Pool  | Customer POC #156   | 2013-11-01 08:<br>00:00.0 | null     |
|            |            |                 |           |                       |                    |               |                     |                           |          |
|            |            |                 |           |                       |                    |               |                     |                           |          |
|            |            |                 |           |                       |                    |               |                     |                           |          |
|            |            |                 |           |                       |                    |               |                     |                           |          |
|            |            |                 |           |                       |                    |               |                     |                           |          |
|            |            |                 |           |                       |                    |               |                     |                           |          |
|            |            |                 |           |                       |                    |               |                     |                           |          |
|            |            |                 |           |                       |                    |               |                     |                           |          |
|            |            |                 |           |                       |                    |               |                     |                           |          |
|            |            |                 |           |                       |                    |               |                     |                           |          |
|            |            |                 |           |                       |                    |               |                     |                           |          |
|            |            |                 |           |                       |                    |               |                     |                           |          |
|            |            |                 |           |                       |                    |               |                     |                           |          |
|            | Wed        | nesday 20 Nov   | ember 201 | 13                    |                    |               |                     | Page                      | 1 of 1 _ |
|            | weu        |                 |           |                       |                    |               |                     | гауе                      |          |

#### Install and Configure JasperReports Server for Use with HP CSA

- Install JasperReports Server by following the instructions at http://community-static.jaspersoft.com/sites/default/files/docs/jasperreports-server-installguide.pdf
- 2. Go to the JasperReports Server login page at http://localhost:8082/jasperserver/login.html

3. Enter the following login credentials:

User ID: jasperadmin

**Password**: jasperadmin

| User ID:<br>jasperadmin<br>Password:<br>••••••<br>Show locale & time zone<br>Login<br>Need help logging in? | User ID:<br>jasperadmin<br>Password:<br>••••••<br>Show locale & time zone<br>Login<br>Need help logging in? |                   |     |
|----------------------------------------------------------------------------------------------------|----------------------------------------------------------------------------------------------------|-------------------|-----|
| jasperadmin<br>Password:<br>••••••<br>Show locale & time zone<br>Login<br>Need help logging in?             | jasperadmin<br>Password:<br>••••••••••••••••••••••••••••••••••••                                            | 9                 |     |
| Password:<br>•••••• Show locale & time zone Login Need help logging in?                                     | Password:<br>•••••• Show locale & time zone Login Need help logging in?                                     | admin             |     |
| •••••• Show locale & time zone Login Need help logging in?                                                  | Show locale & time zone                                                                                     | rd:               |     |
| Show locale & time zone<br>Login<br>Need help logging in?                                                   | Show locale & time zone<br>Login<br>Need help logging in?                                                   | ••••              |     |
| Need help logging in?                                                                                       | Need help logging in?                                                                                       | n ale & time zone |     |
|                                                                                                    |                                                                                                    | help logging      | in? |
|                                                                                                    |                                                                                                    |                   |     |
|                                                                                                    |                                                                                                    |                   |     |

4. Click **View**  $\rightarrow$  **Repository**.

5. Right-click the **root/Data Sources** folder and select **Add Resource**  $\rightarrow$  **Data Source**.

|                                                         |                       | -                |                     |             |                       |          |         |          |        |
|---------------------------------------------------------|-----------------------|------------------|---------------------|-------------|-----------------------|----------|---------|----------|--------|
| Folders                                                 | _                     | Repo             | ository             |             |                       |          |         |          |        |
| root                                                    |                       | Ru               | n Ed                | lit Op      | en                    | Сору     | Cut     | Paste    | Delete |
| Analysis Component                                      |                       | 0                | Name                | )           |                       |          |         |          |        |
| Data Sources                                            |                       |                  | CSA-                | Reports     |                       |          |         |          |        |
|                                                         | Add I                 | Folder           |                     | rserve      | r Repo                | sitory S | QL data | a source |        |
| Innages     Input data Type:     Reports     CSA_Report | Add I                 | Add Resource 🔹 🕨 |                     | Data Source |                       |          |         |          |        |
|                                                         | Copy<br>Cut<br>Delete |                  | Da                  | tatype      |                       |          |         |          |        |
|                                                         |                       |                  | File  Input Control |             |                       |          | ▶ urce  |          |        |
| 🗐 Interactive                                           |                       |                  |                     |             |                       |          |         |          |        |
| ⊕ Samples                                               | Permissions           |                  | Jas                 | perRe       | port                  |          |         |          |        |
| 💬 System Properti                                       | Prop                  | Properties       |                     | Co          | ntent I               | Resource | Э       |          |        |
| 🛨 Themes                                                | Evpo                  |                  |                     |             | t of Va               | lues     |         |          |        |
|                                                         | Εxμυ                  | Export           |                     | Mo          | Mondrian XML/A Source |          |         |          |        |
|                                                         |                       |                  |                     | OL          | AP Clie               | nt Conn  | ection  |          |        |
|                                                         |                       |                  |                     | OL          | AP Vie                | W        |         |          |        |
|                                                         |                       |                  |                     | Ou          | erv                   |          |         |          |        |

The Add Data Source dialog box appears.

| dd Data Source |                                                                                                    |
|----------------|----------------------------------------------------------------------------------------------------|
|                |                                                                                                    |
|                |                                                                                                    |
|                | Set Data Source Type and Properties                                                                                                    |
|                | First, select the type of data source you wish to add, then enter the required property values.                                                                                                    |
|                |                                                                                                    |
|                | Type: JDBC Data Source                                                                                                    |
|                | Name (required)                                                                                                    |
|                | Name (required):                                                                                                    |
|                |                                                                                                    |
|                | Resource ID (required):                                                                                                    |
|                |                                                                                                    |
|                | Description:                                                                                                    |
|                |                                                                                                    |
|                | Description                                                                                                    |
|                |                                                                                                    |
|                | JDBC Driver:                                                                                                    |
|                | PostgreSQL (org.postgresql.Driver)                                                                                                    |
|                |                                                                                                    |
|                | Host (required):                                                                                                    |
|                | locality and the second second s |
|                | Port (required):                                                                                                    |
|                | 5432                                                                                                    |
|                | Database (required):                                                                                                    |
|                | dbname                                                                                                    |
|                | URL (required):                                                                                                    |
|                | jdbc:postgresql://localhost:5432/dbname                                                                                                    |
|                | User Name (required):                                                                                                    |
|                | jasperadmin                                                                                                    |
|                | Password:                                                                                                    |
|                | ••••••                                                                                                    |
|                | Time Zone:                                                                                                    |
|                | Use database setting                                                                                                    |
|                | Hint: Do not change the time zone setting unless you know the database timestamp data is incorrect.                                                                                                    |
|                | Save Location (required):                                                                                                    |
|                | /datasources                                                                                                    |

- 6. Enter information into the following fields:
- Type of data source

Select JDBC Data Source (this is required for the databases supported by HP CSA).

- Name of your choice
- Resource ID of your choice

- (Optional) Description
- JDBC Driver of the installed database

If the driver is not in the list, you can add the Java archive (JAR) file by using the Edit Driver option.

• **Host** where the database is installed

Enter localhost if the database is on your local system.

Enter the IP address of the system, if your database is installed on another system. (To find the hostname, log in to that system and enter the hostname command from a command prompt.)

- Port number
- Database name
- URL

Using your hostname and database name, modify the URL as follows:

jdbc:postgresql://<host>:5432/<dbname>

By default, the URL is jdbc:postgresql://localhost:5432/dbname.

• User Name

Enter the same username as for JasperReports Server.

• Password

Enter the same password as for JasperReports Server.

7. Click **Save** to save the data source.

#### Deploy a Report in JasperReports Using the iReport Designer

In this procedure, you deploy a report to the server. First, you connect iReport to the repository.

1. Select Window → JasperServer Repository.

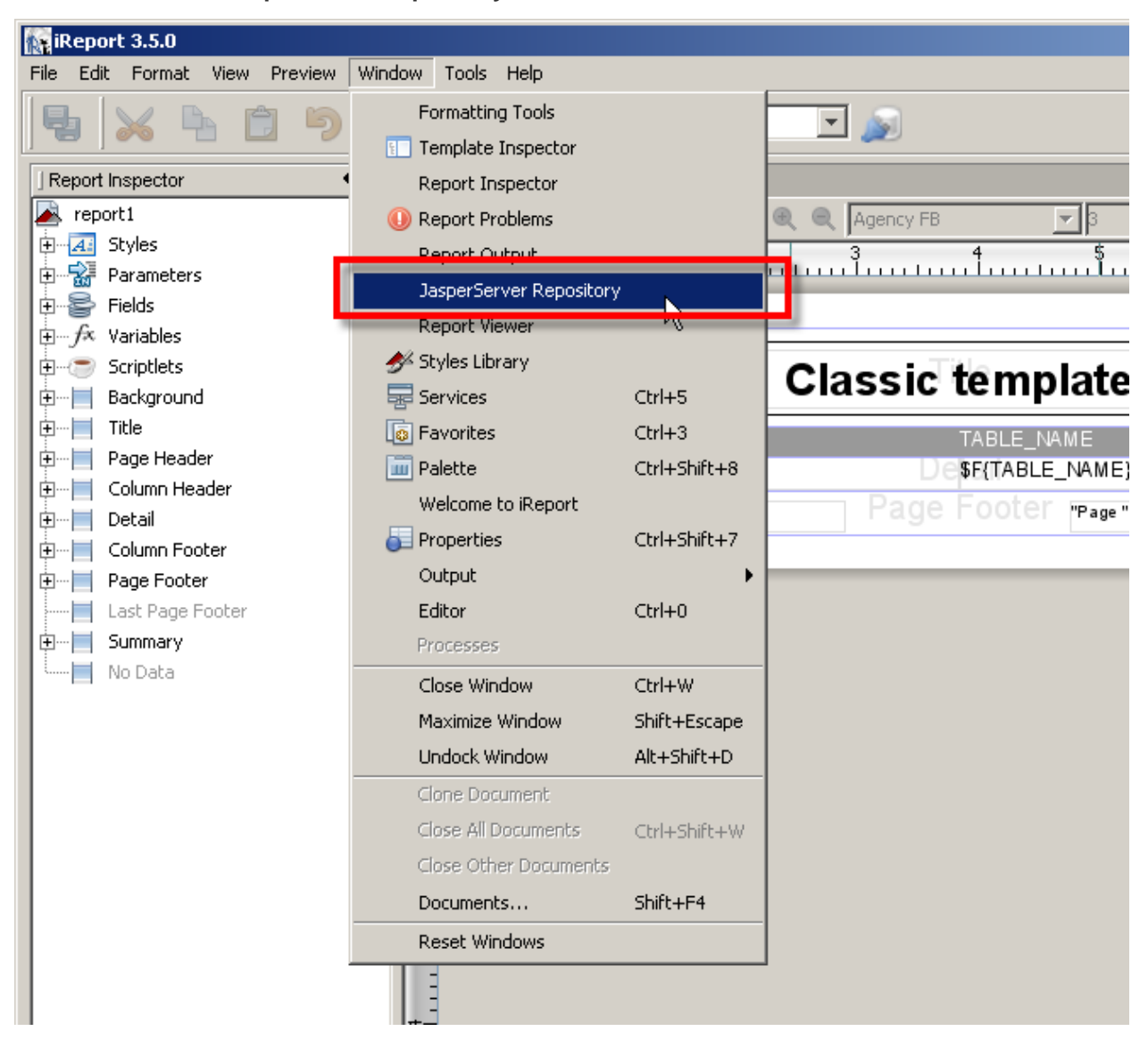

The **Repository Navigator** pane appears.

|      | aspei    | rsoft iF | leport | Desig | ner 5. | 1.0            |               |      |    |   |
|------|----------|----------|--------|-------|--------|----------------|---------------|------|----|---|
| File | Edit     | ⊻iew     | Forma  | it Pr | eview  | <u>W</u> indow | <u>T</u> ools | Help |    |   |
|      | <b>b</b> | X        | Pa -   | Ê     | 5      | G              |               | csa1 |    |   |
| ] R  | eposito  | ory Nav  | igator |       |        |                |               |      | •0 | × |
|      | Ь        | 2        |        |       |        |                |               |      |    |   |
|      |          |          |        |       |        |                |               |      |    |   |
|      |          |          |        |       |        |                |               |      |    |   |
|      |          |          |        |       |        |                |               |      |    |   |
|      |          |          |        |       |        |                |               |      |    |   |
|      |          |          |        |       |        |                |               |      |    |   |
|      |          |          |        |       |        |                |               |      |    |   |
|      |          |          |        |       |        |                |               |      |    |   |
|      |          |          |        |       |        |                |               |      |    |   |
|      |          |          |        |       |        |                |               |      |    |   |

2. Click the button to create a new server.

The **JasperServer Plugin** dialog box appears.

| Repository Navigator                   | ¶ × I              | À Provider |
|----------------------------------------|--------------------|------------|
|                                        |                    | Designer   |
| 2                                      | Ē                  |            |
|                                        |                    |            |
|                                        |                    |            |
|                                        |                    |            |
|                                        |                    |            |
|                                        |                    |            |
|                                        |                    |            |
|                                        |                    |            |
| Jasperserver Plugin                    |                    |            |
|                                        |                    |            |
| JasperReports Server Ac                | cess Configuration |            |
| Server Information                     |                    |            |
| ID                                     |                    | _          |
| Jasper Server Repository               |                    |            |
| JasperReports Server URL               |                    | - 11       |
| Inttp://iocainost:8082/jasperserver/se | rvices/repository  |            |
| C Account                              |                    |            |
| Username                               | Password           |            |
| jasperadmin                            | ****               |            |
|                                        |                    |            |
|                                        |                    |            |
|                                        | -                  |            |
|                                        | Save               | el         |
|                                        |                    |            |
|                                        | I                  |            |

- 3. Enter values into the following fields for your JasperReports Server:
- **ID** of the server

You can enter any name of your choice. Enter a name that is meaningful.

• JasperReports Server URL

The default value for JasperReports Server URL is http://localhost:8080/jasperserver/services/repository

If you are using the same URL for JasperReports, then keep the URL as is; otherwise, replace it.

• Username

#### • Password

#### 4. Click Save.

Jaspersoft iReport Designer retrieves the information from the server. The Repository Navigator appears as follows.

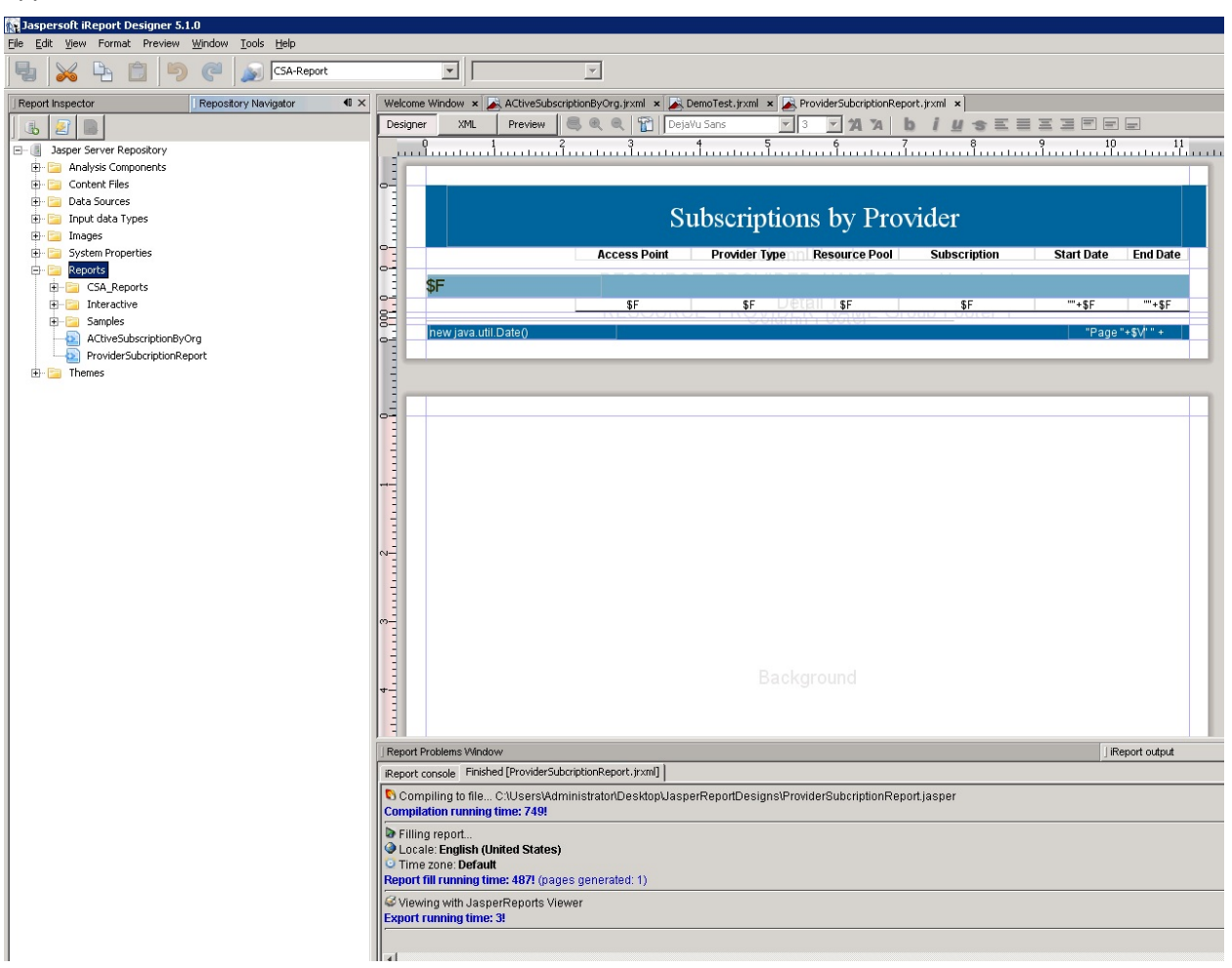

#### **Define the Data Source for a Report**

You must define the data source for a report. For previewing, the local data source is used, but to display the report from the server, you must define a data source on the server as well.

1. Select the **Data Sources** folder in the Repository Navigator pane.

2. Right-click Add  $\rightarrow$  Data Source.

The **Data Source** dialog box appears.

| DataSour      | ce 🗙             |
|---------------|------------------|
| Data          | a Source         |
| General Data  | a Source Details |
| Parent Folder | /datasources     |
| ID            |                  |
| Name          |                  |
|               |                  |
|               |                  |
|               | Save Cancel      |
|               |                  |

- 3. Enter values into the following fields for your data source:
- ID

For example, JRServer.

• Name

For example, SRServerDataSource.

• (Optional) **Description** 

4. Click the Data Source Details tab.

If you select a JDBC data source, you can click the **Import from iReport** button to help provide these details. Select the local data source that you specified during report design.

| DataSou      | rce 🗙                                     |
|--------------|-------------------------------------------|
| Da           | ta Source                                 |
| General Da   | ta Source Details                         |
| Datasource T | Type JDBC                                 |
| Settings -   |                                           |
| Driver       | oracle.jdbc.driver.OracleDriver           |
| URL          | jdbc:oracle:thin:@FreshWinOracle:1521:CSA |
| Username     | csauser                                   |
| Password     | *****                                     |
|              | Import from iReport                       |
|              |                                           |
|              |                                           |
|              |                                           |
|              |                                           |
|              |                                           |
|              |                                           |
|              |                                           |
|              | Save Cancel                               |

5. Click Save.

The list of reports in the Repository Navigator pane corresponds to the list that appears on the webpage.

- 6. Create a folder named **CSA\_Reports** under the **Reports** folder.
- 7. Right-click the **CSA\_Reports** folder.
- 8. Select Add  $\rightarrow$  Report.
- 9. Enter the name, label, and description for the report.
- 10. Click Save.

11. Click **Browse** to browse to and select a .jrxml file (for example, ProviderSubscription.jrxml) and select it.

This is the JasperReports report template file that was generated when you created the template.

| ReportUnit Wizard                                                          | ×                                                  |
|----------------------------------------------------------------------------|----------------------------------------------------|
| Steps                                                                      | Main JRXML                                         |
| <ol> <li>Naming</li> <li>Main JRXML</li> <li>Locate Data Source</li> </ol> |                                                    |
|                                                                            | Locate the main JRXML file                         |
|                                                                            | From the repository     Browse     Eccally Defined |
|                                                                            | erReportDesigns\ProviderSubcriptionReport.jrxml    |
|                                                                            | Get source from current opened report              |
|                                                                            |                                                    |
|                                                                            | < Back Next > Einish Cancel Help                   |

12. Click Next.

13. Select a data source from the available data sources.

The following figure uses /datasources/CSA\_Reports as an example data source.

| R                      | eportUnit Wizard                  |                                                                                                    | × |
|------------------------|-----------------------------------|----------------------------------------------------------------------------------------------------|---|
| <u>Ste</u><br>1.<br>2. | <b>ps</b><br>Naming<br>Main JRXML | Locate Data Source                                                                                                    |   |
| 3.                     | Locate Data Source                | Locate the Data Source                                                                                                    |   |
|                        |                                   | <ul> <li>From the repository         <ul> <li>/analysis/connections/Foodmart</li> <li>Browse</li> </ul> </li> <li>I analysis/datasources/FoodmartDataSourceJNDI         <ul> <li>/analysis/datasources/SugarCRMDataSourceJNDI</li> <li>/analysis/datasources/SugarCRMDataSourceJNDI</li> <li>/datasources/CSA_Reports</li> <li>D/datasources/JServerJdbcDS</li> <li>/datasources/JServerJNDIDS</li> <li>/datasources/SugarFoodmartVDS</li> </ul> </li> </ul> |   |
|                        |                                   | < Back Next > Einish Cancel Help                                                                                                    |   |

#### 14. Click Finish.

The report is now available from the website.

| ← → C 🗋 localhost:8                                                                                                    | 🕐 🕐 🗋 localhost: 8082/jssperserver/flow.html?_flow.ld=searchFlow                                                                 |                                                              |                |                                           |  |  |  |  |  |
|----------------------------------------------------------------------------------------------------|----------------------------------------------------------------------------------------------------|--------------------------------------------------------------|----------------|-------------------------------------------|--|--|--|--|--|
| 🖉 JASPERSOFT 🏠 LI                                                                                                    | ibrary View, Manage,                                                                                                    |                                                              |                | Jasperadmin User   Log Out                |  |  |  |  |  |
| E Folders                                                                                                    | Repository                                                                                                    |                                                              |                | Sort By: Name [Modified Date              |  |  |  |  |  |
| Gui rott<br>Gui Joshinis Components<br>Gui Joshinis Sources<br>Gui Inages<br>Gui Inage | Ram         Estit         Open         Cupy         Cut         Paste           O         Name         ProviderSubcriptionReport | Description<br>Description<br>Report for ProviderSubcryston. | Type<br>Report | Created Date Modified Date<br>Today Today |  |  |  |  |  |
|                                                                                                    |                                                                                                    |                                                              |                |                                           |  |  |  |  |  |
|                                                                                                    |                                                                                                    |                                                              |                |                                           |  |  |  |  |  |
|                                                                                                    |                                                                                                    |                                                              |                |                                           |  |  |  |  |  |
|                                                                                                    |                                                                                                    |                                                              |                |                                           |  |  |  |  |  |

You can now preview the report.

| Jaspersoft iReport Designer 5.5.0              |                     |                      |                                                                                                    |                |               |                     |                           |          |
|------------------------------------------------|---------------------|----------------------|----------------------------------------------------------------------------------------------------|----------------|---------------|---------------------|---------------------------|----------|
| Ele Edit View Format Preview Window Tools Help |                     |                      |                                                                                                    |                |               |                     |                           |          |
| 😼 🗙 🐂 🗂 ラ 🥐 🔊 ன                                |                     | •                    |                                                                                                    |                |               |                     |                           | Q• Se    |
| Repository Navigator                           | ProviderSubcription | Report.jrxml ×       |                                                                                                    |                |               |                     |                           |          |
| b 2 0                                          | Designer XML        | Preview 😂 🖬 🎒 14 4   |                                                                                                    | 🔍 الماس 💌 💾    |               |                     |                           |          |
| E- 🗿 test                                      |                     |                      | d free and a second second second second second second second second second second second second second second |                |               |                     |                           |          |
| Analysis Components                            |                     |                      |                                                                                                    |                |               |                     |                           |          |
| Brigg Content Files                            |                     |                      |                                                                                                    |                |               |                     |                           |          |
| JServer Jdbc Data Source                       |                     |                      | Su                                                                                                    | hscription     | ns hy Pro     | vider               |                           |          |
| JServer JNDI Data Source                       |                     |                      | 04                                                                                                    | osemption      | 15 Uy 110     | viuoi               |                           |          |
| Jasperserver Repository SQL data source        |                     |                      | Access Point                                                                                                   | Provider Type  | Resource Pool | Subscription        | Start Date                | End Date |
| Input data Types                               |                     |                      |                                                                                                    |                |               |                     |                           |          |
| System Properties                              |                     | Sunnyvale vCenter    | 6                                                                                                    |                |               |                     |                           |          |
| Reports                                        |                     |                      | https://localhost:443                                                                                          | VMware vCenter | RnD Pool      | Windows server subs | 2013-11-01 08:<br>00:00.0 | null     |
| Samples     Themes                             |                     |                      | https://localhost:443                                                                                          | VMware vCenter | RnD Pool      | QA Subscription     | 2013-11-01 08:<br>00:00.0 | null     |
|                                                |                     |                      | https://localhost:443                                                                                          | VMware vCenter | RnD Pool      | Snow White Program  | 2013-11-01 08:<br>00:00.0 | null     |
|                                                |                     | Fort Collins vCenter |                                                                                                    |                |               |                     |                           |          |
|                                                |                     |                      | http://test                                                                                                    | VMware vCenter | Finance Pool  | Customer POC #156   | 2013-11-01 08:<br>00:00.0 | null     |
|                                                | 4                   |                      |                                                                                                    |                |               |                     |                           |          |

# **Audit Report Examples**

This section includes some examples to see specific audit events by running queries on the RPT\_AUDIT\_EVENT\_V database view.

#### Login events

The following query will return all successful and unsuccessful login attempts in order starting from the most recent:

```
select * from rpt_audit_event_v where audit_classification = 'Authentication'
order by created_on desc ;
```

#### Artifact creation, modification, and deletion

The following query will retrieve the audit event records for a design created with the name "Good Test Design," which was subsequently renamed and then deleted:

```
select created_on, modified_by_username, user_organization_name,artifact_id,
artifact_type, artifact_name, audit_classification, audit_operation,description
from rpt_audit_event_v where artifact_id in (select artifact_id from
rpt_audit_event_v where artifact_type='Service Blueprint'and artifact_name='Good
Test Design') order by created_on asc;;
```

The above query will return a result that is similar to the following example:

| created_on                | modified<br>_by_<br>username | user_<br>organization<br>_name | artifact_id                          | artifact_<br>type    | Artifact<br>–<br>name  | audit_<br>classifi<br>cation | Audit_<br>operation | description                |
|---------------------------|------------------------------|--------------------------------|--------------------------------------|----------------------|------------------------|------------------------------|---------------------|----------------------------|
| 02-MAY-14<br>02.17.58.258 | gooduser                     | CSA-Provider                   | 297e87c045968b3f01<br>45becd045b01ea | Service<br>Blueprint | Good<br>Test<br>Design | Create<br>Update<br>Delete   | Create              | Artifact CUD<br>Successful |
| 02-MAY-14<br>02.20.16.597 | baduser                      | CSA-Provider                   | 297e87c045968b3f01<br>45becd045b01ea | Service<br>Blueprint | Bad<br>Test<br>Design  | Create<br>Update<br>Delete   | Update              | Artifact CUD<br>Successful |
| 02-MAY-14<br>02.20.46.360 | baduser                      | CSA-Provider                   | 297e87c045968b3f01<br>45becd045b01ea | Service<br>Blueprint | Bad<br>Test<br>Design  | Create<br>Update<br>Delete   | Delete              | Artifact CUD<br>Successful |

*Note:* Audit event data can be purged if desired by running the DB Purge tool. Refer to the HP CSA documentation for more information.